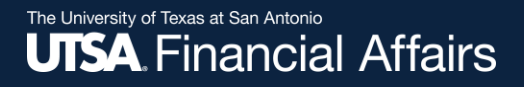

## Administrative and Professional (A&P) timesheets

Learn when and how to submit your timesheet as an A&P employee

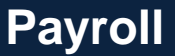

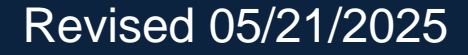

#### Important note

To ensure you have the most current information, please get this job aid from the website rather than referring to a locally-saved version.

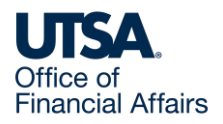

#### When do I enter timesheets?

A&P employees submit timesheets only when one of the following applies:

- You work on a holiday or skeleton crew day.
- You use/report holiday or wellness compensatory (comp) time taken (you'll use the STCTS State Comp Taken Salaried code).

Timesheet entry and submission are in PeopleSoft—see the following slides for more information.

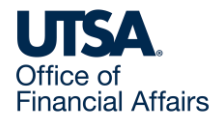

#### Access timesheet in PeopleSoft

Log into Peoplesoft: Go to my.utsa.edu, select UTShare/PeopleSoft, select UTSA if prompted, log in with your myUTSA ID.

Under Employee Self Service, select the Time and Attendance tile, then select the Enter Time tile.

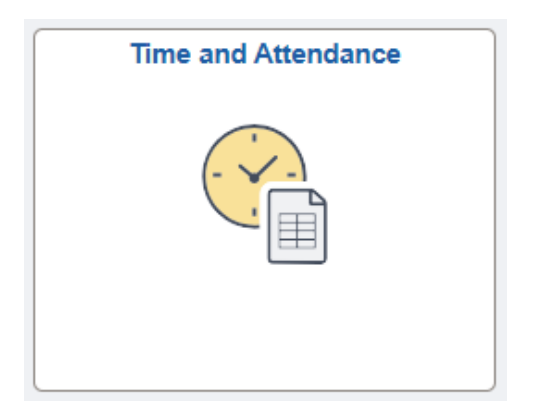

| Enter Time<br>MM/DD/YYYY - MM/DD/YYYY |       |  |  |  |  |  |
|---------------------------------------|-------|--|--|--|--|--|
| Reported                              | XX.XX |  |  |  |  |  |
|                                       |       |  |  |  |  |  |
|                                       |       |  |  |  |  |  |
|                                       |       |  |  |  |  |  |

Next, we'll show how to enter your timesheets.

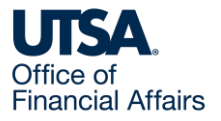

# Worked on a holiday/skeleton crew day (1)

Example: You worked eight hours on January 20th, a holiday for Martin Luther King Jr. Day.

|                    | Enter Time                                                            |                                     |                 |        |                       |                                       |
|--------------------|-----------------------------------------------------------------------|-------------------------------------|-----------------|--------|-----------------------|---------------------------------------|
|                    | ~ Employee Information                                                |                                     |                 |        |                       |                                       |
|                    | Name                                                                  | FTE 1.000000                        | Manager         |        |                       |                                       |
|                    | Empl ID 600                                                           | Type Salaried                       | Manager         |        |                       |                                       |
|                    | Empl Rcd 0                                                            | FLSA Status Exempt                  | Manager ID 600  |        |                       |                                       |
|                    | Empl Class Administrative / Profe                                     | ssional Earliest Change Date 05/05/ | 20 XX           |        |                       |                                       |
|                    | View Comp Time Balances<br>View Absence Balances<br>View Pavable Time |                                     |                 |        |                       |                                       |
|                    | $\odot$                                                               |                                     |                 |        |                       | Previous Next 2                       |
|                    | Return to Select Employee                                             |                                     |                 |        |                       |                                       |
|                    | January                                                               | 20, 20XX - January 26, 20XX         |                 |        |                       | *View By Weekly 🗸                     |
| 1 Loove the oute   | Scheduled 40.00 Repo                                                  | rted 48.00 Hours Unapproved Tir     | ne 0.00         |        |                       |                                       |
| T. Leave the auto- |                                                                       |                                     |                 |        |                       |                                       |
| nonulated holiday  | 0                                                                     |                                     |                 |        |                       | Submit                                |
| populated holiday  |                                                                       |                                     |                 |        |                       |                                       |
| hours as they are. | Time Reporting Code / Time Detai                                      | S Dev. Tetele                       | 20 Mon 💿 21 Tue |        |                       | 26 Sun 📀                              |
|                    |                                                                       | Row Totals                          | 16 of 8 8 of 8  | 8 of 8 | 3. Select Submit to   | 0 of 0                                |
|                    |                                                                       |                                     | \$              |        |                       |                                       |
|                    | WRKS - Salaried Worked                                                | ✓ ■ 40.00 +                         | 8.00            | 8.00   | begin submitting your | · · · · · · · · · · · · · · · · · · · |
|                    |                                                                       |                                     |                 |        | timochoot             |                                       |
|                    | HOL - HOLIDAY                                                         | ✓ 1 8.00 +                          | 8.00            |        | limesneet.            |                                       |
|                    |                                                                       |                                     |                 | _      |                       |                                       |
|                    |                                                                       |                                     |                 | 1      |                       |                                       |
|                    | 2. U                                                                  | nder the 20th                       | on the          |        |                       |                                       |
|                    |                                                                       |                                     | .,              |        |                       |                                       |
|                    | WR                                                                    | KS – Salarieo                       | Worked row,     |        |                       |                                       |
|                    |                                                                       |                                     |                 |        |                       |                                       |
|                    | ente                                                                  | er eight nours                      |                 |        |                       |                                       |
|                    |                                                                       |                                     |                 |        |                       |                                       |
| UI <b>SA</b> .     |                                                                       |                                     |                 |        |                       |                                       |
| Office of          |                                                                       |                                     |                 |        |                       |                                       |

**Financial Affairs** 

# Worked on a holiday/skeleton crew day (2)

Review Time Card warning messages will appear (example below).

Review, then select OK to complete submitting your timesheet to your people leader for review and approval.

| Review Time Card                                                     |        |
|----------------------------------------------------------------------|--------|
| Time and Labor Error Messages                                        | 1 rov  |
| 1                                                                    |        |
| Time and Labor Warning messages                                      | 3 rows |
| 1 Hours entered more than scheduled hours 8 on 01/20/20XX. (32003,7) |        |
| 2 Hours entered on Holiday 01/20/20XX with WRKS. (32003,5)           |        |
| 3 Total reported hours exceeds 40. (32003,11)                        |        |
| ок                                                                   |        |

After approval, green checkmarks will appear on your timesheet.

Approved time worked on a holiday or skeleton crew day will earn you comp time at a 1:1 rate.

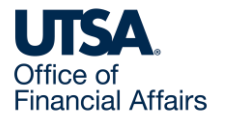

### Used holiday/wellness comp time (1)

Example: You are scheduled to work eight hours a day, Monday to Friday.

Instead, this week you took Friday off using holiday comp time (eight hours off).

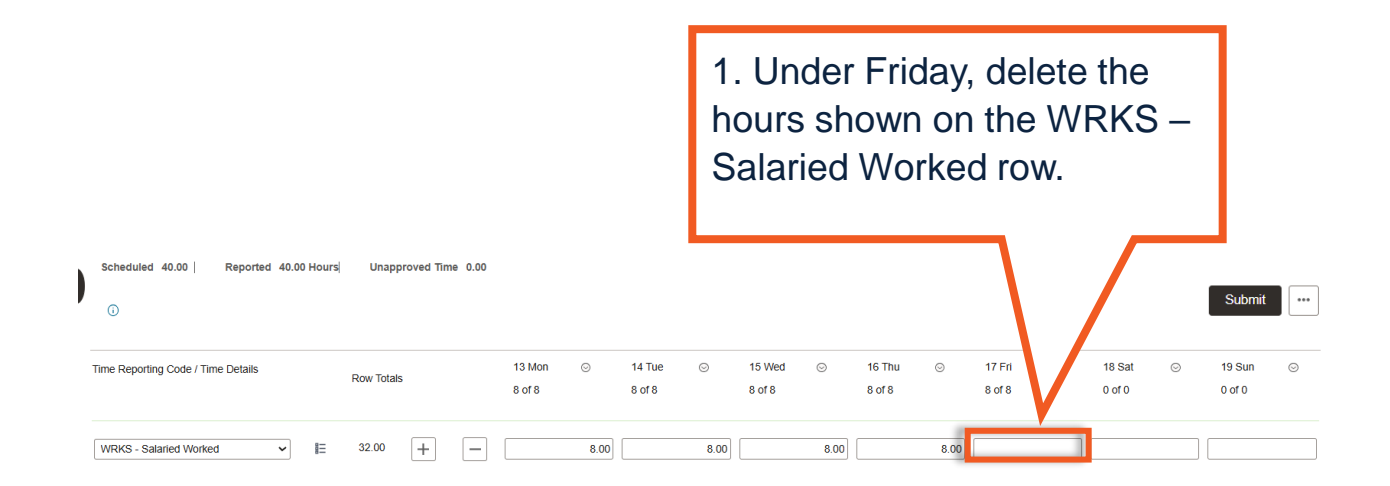

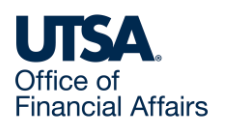

### Used holiday/wellness comp time (2)

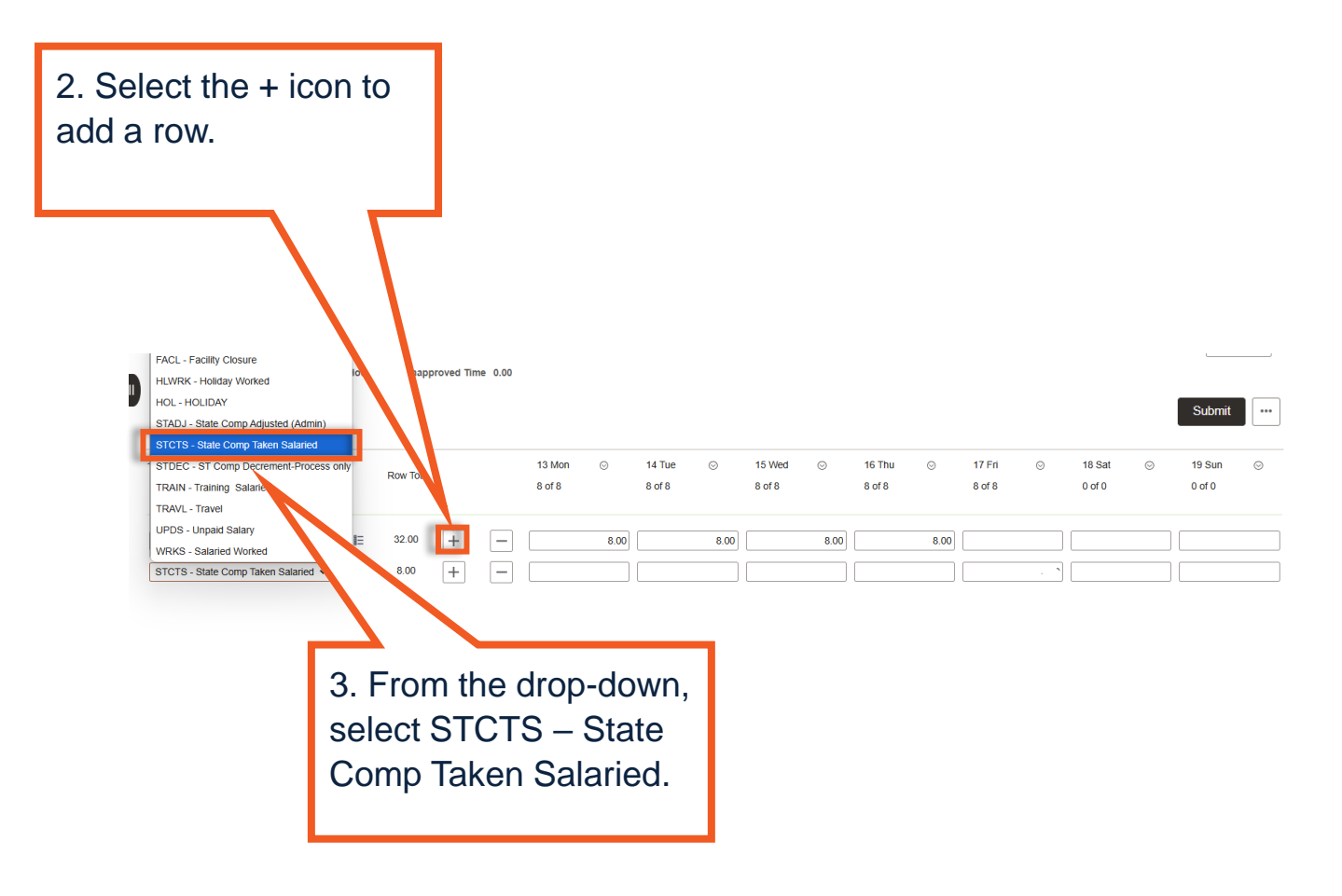

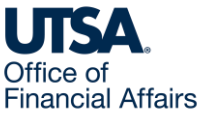

### Used holiday/wellness comp time (3)

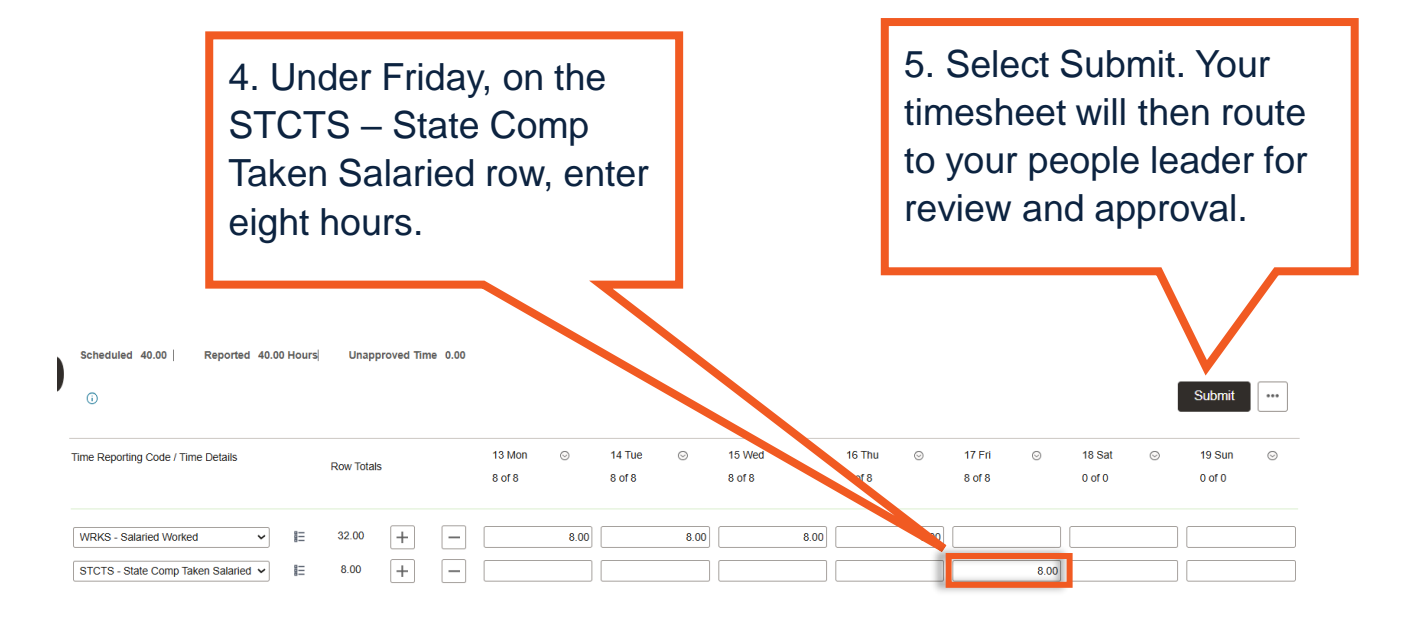

After approval, green checkmarks will appear on your timesheet.

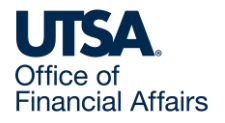

#### Contact Us

If you have questions about this job aid, you can contact us at

#### **Payroll Management Services**

Payroll Management Services website

Email: payroll@utsa.edu

Phone: (210) 458-4280

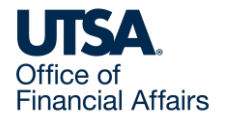

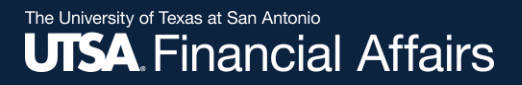

#### Thank you

### The University of Texas at San Antonio

https://www.utsa.edu/financialaffairs/